## 音声認識で操作する

## 音声認識の基本操作については、別冊の 取扱説明書(ナビ編)をご覧ください。

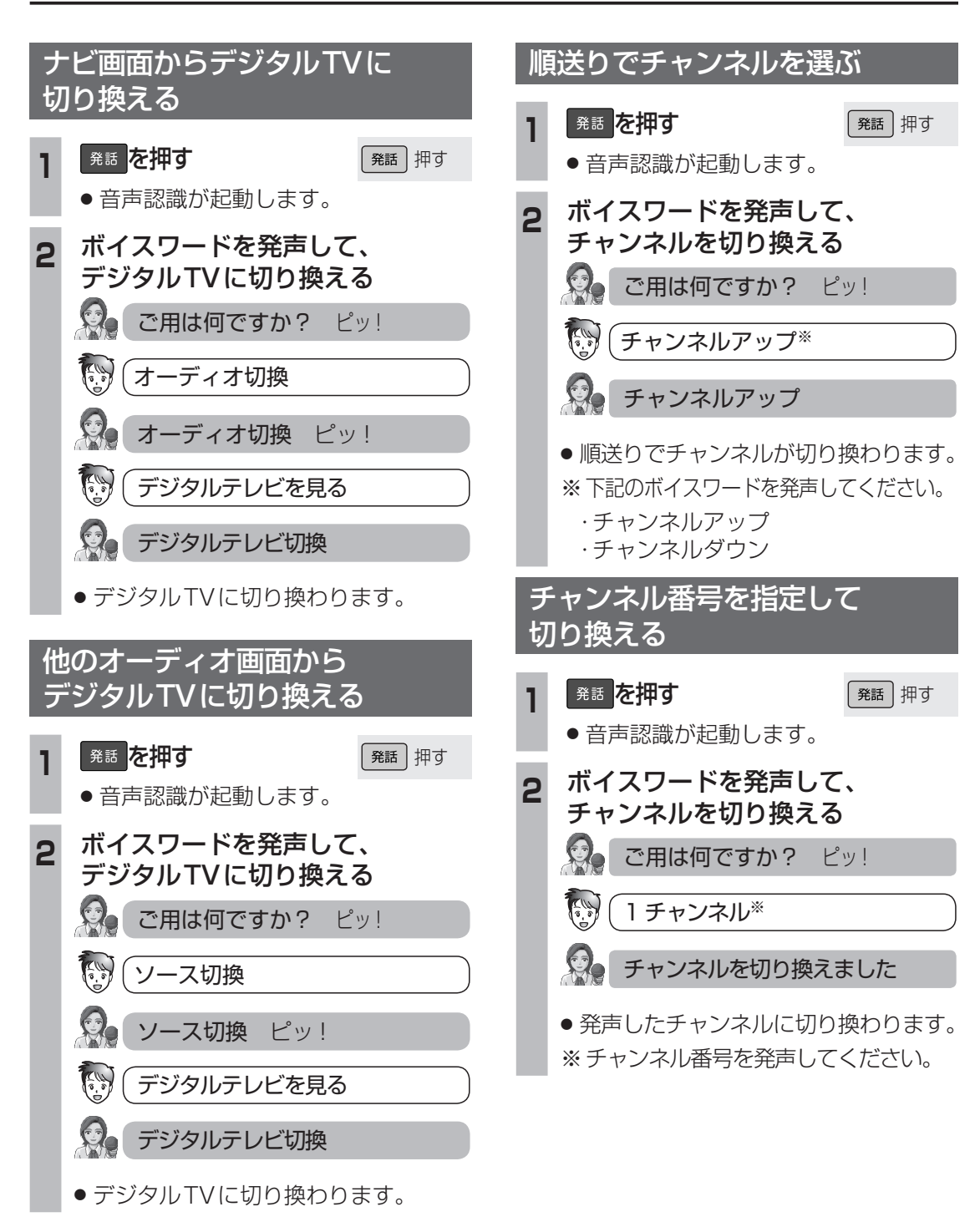